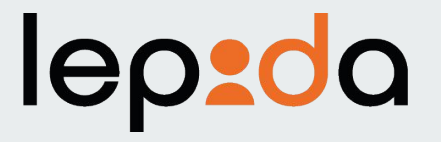

## Come effettuare il reset della Password SPID LepidalD

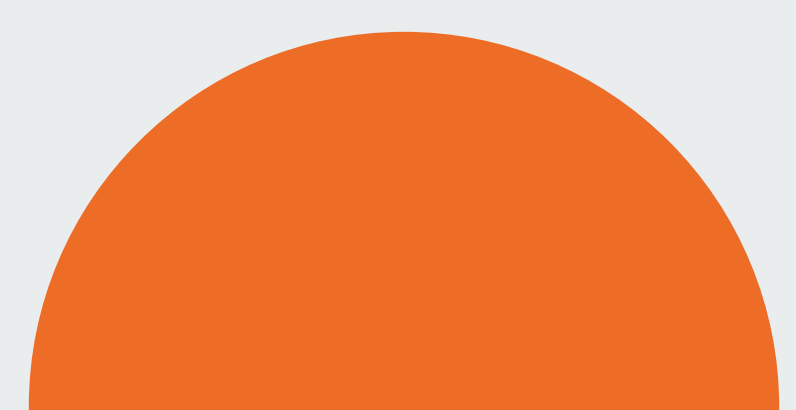

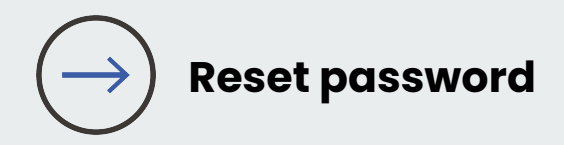

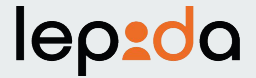

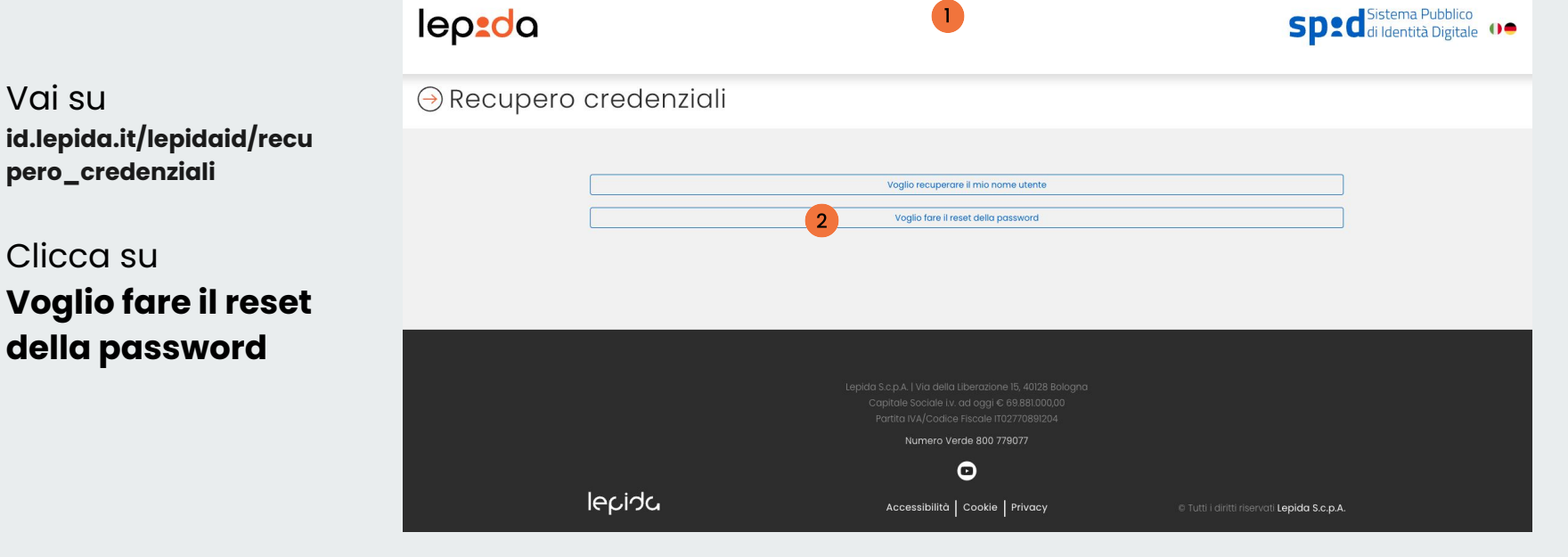

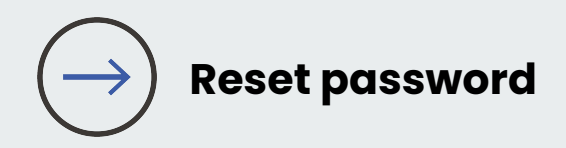

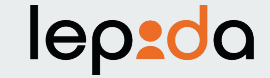

## 3 Inserisci il tuo indirizzo email

4

Clicca sulla casella e **conferma di non essere un robot** poi clicca su Prosegui

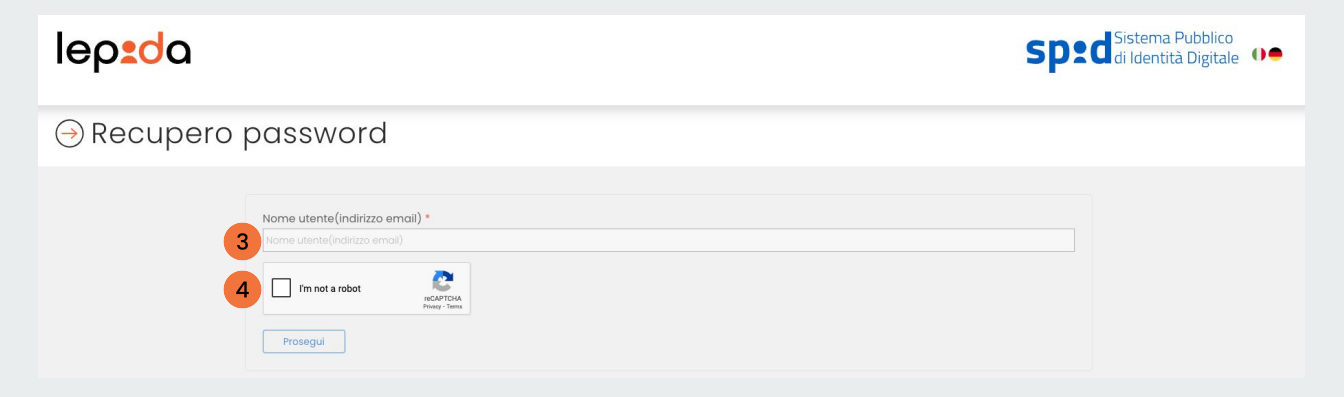

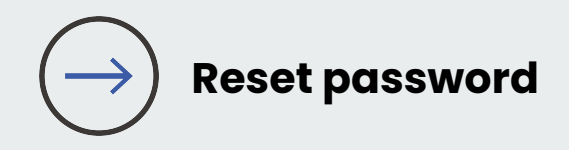

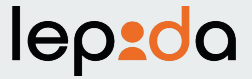

Sped Sistema Pubblico di Identità Digitale

Il sistema ti invierà una e-mail alla casella di posta elettronica associata alla tua Identità Digitale SPID LepidalD

Potrebbe trascorrere qualche minuto

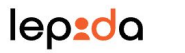

⊖ Recupero password

Se il dato inserito è corretto riceverai una mail con le istruzioni

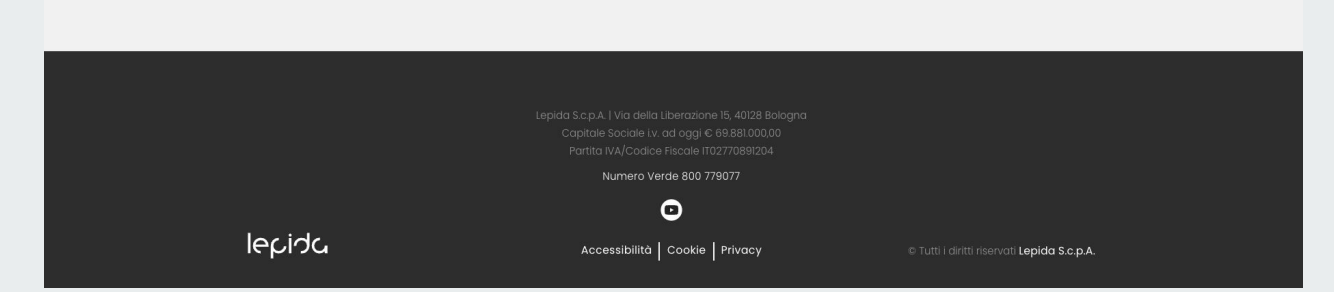

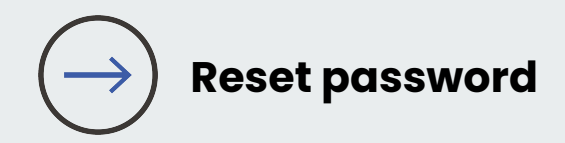

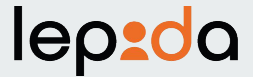

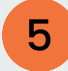

Clicca sul **link** contenuto nella e-mail per completare la richiesta

Il sistema ti invierà un codice OTP via SMS

| SPID LepidalD | <ul> <li>Richiesta rese</li> </ul> | t password | Posta in arrivo $\times$ |
|---------------|------------------------------------|------------|--------------------------|
|---------------|------------------------------------|------------|--------------------------|

lepidaid-test-no-reply@lepida.it

Gentile Utente,

-

abbiamo ricevuto una richiesta di reset password della tua identità digitale SPID LepidaID ad uso personale.

Per completare la tua richiesta, fai click sul seguente link che sarà attivo per 24 ore: https://id-test.lepida.it/lepidaid/password/0a583998-57f4-4e8c-806c-a0a1600394c3

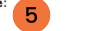

Riceverai un codice OTP sul numero di cellulare associato alla tua identità digitale SPID LepidaID, che dovrai inserire nella maschera visualizzata.

Nel caso in cui non sia stato tu ad effettuare la richiesta, segnala l'azione fraudolenta a lepidaid@lepida.it

Cordiali saluti. Lepida S.c.p.A.

ATTENZIONE: questa e-mail è stata generata automaticamente. NON rispondere a questa e-mail. Per richiedere assistenza sul servizio LepidaID visita https://id.lepida.it/assistenza/id-personale

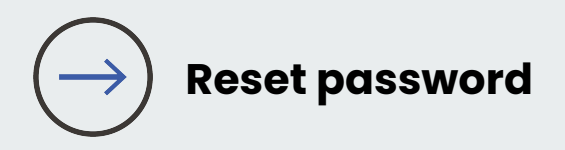

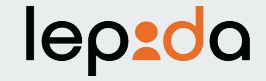

6 Inserisci il **codice** OTP che hai ricevuto via SMS e clicca su Prosegui

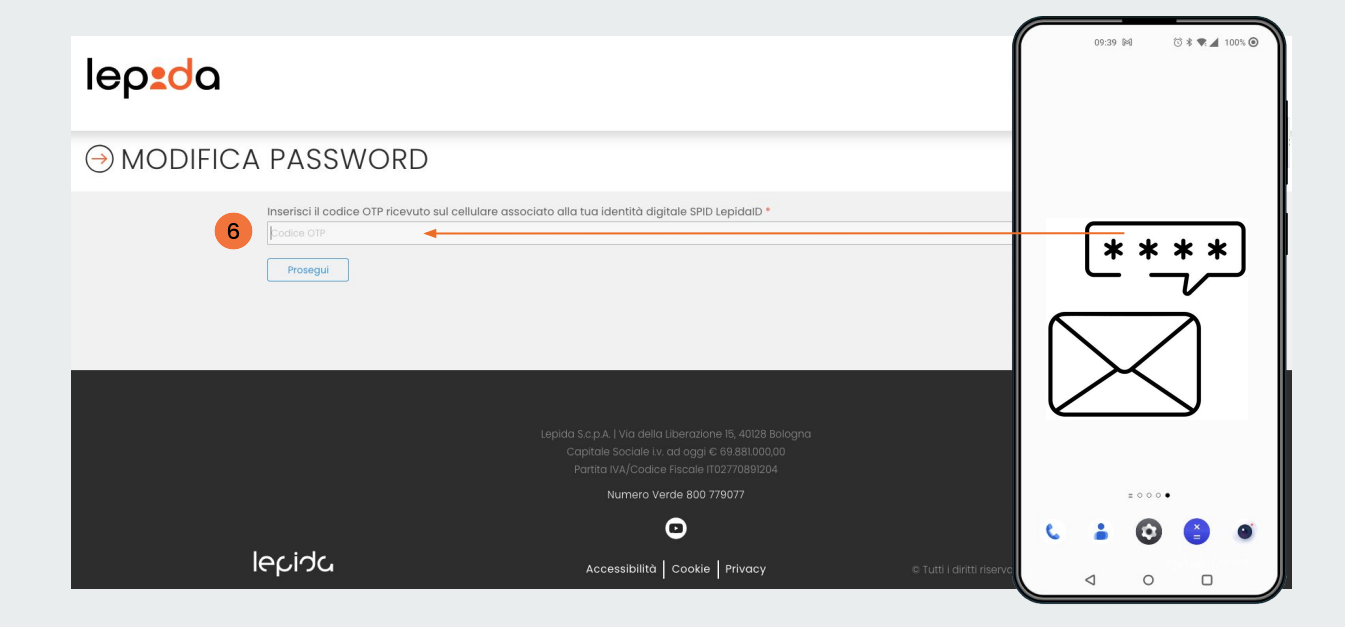

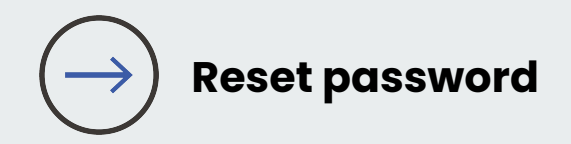

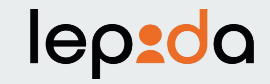

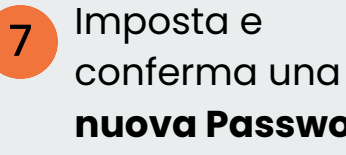

**nuova Password** poi clicca su Avanti

| lep <mark>:d</mark> a |                                                                                                    |   | Sped Sistema Pubblico<br>di Identità Digitale |
|-----------------------|----------------------------------------------------------------------------------------------------|---|-----------------------------------------------|
|                       | ASSWORD                                                                                                    |   |                                               |
| 7                     | dilica password<br>Password<br>Password<br>Questo compo e'richiesto.<br>Conferma password<br>Conferma password<br>Le password non coincidono<br>Xvonti | ۲ |                                               |

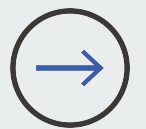

## Password: requisiti minimi necessari

lep<u>d</u>a

| LUNGHEZZA<br>min 8 caratteri           |       | NON PUÒ<br>CONTENERE<br>3 CARATTERI<br>CONSECUTIVI                  | Aaa                                                |
|----------------------------------------|-------|---------------------------------------------------------------------|----------------------------------------------------|
| ALMENO<br>1 MAIUSCOLA e<br>1 MINUSCOLA | Abc   | UGUALI                                                              | 1000                                               |
| ALMENO<br>1 NUMERO                     | 123   | CONTENERE<br>ANNATE                                                 | 1980                                               |
| ALMENO<br>1 CARATTERE<br>SPECIALE      | +%!?. | NON PUÒ<br>CONTENERE<br>INFORMAZIONI<br>RICONDUCIBILI<br>ALL'UTENTE | NOMI PROPRI,<br>ESTREMI DEI<br>PROPRI<br>DOCUMENTI |

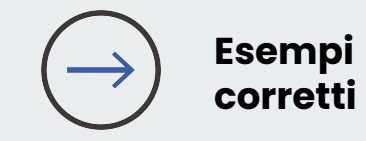

Pall-la23 R1sposta! Conferm4? Scriv3re+

## lepida.it